# 【学生用】Gmailログイン方法

#### i 以下のURLにアクセス

http://mail.st.musashi.ac.jp/ \* PC・スマートフォン・タブレットで利用できます

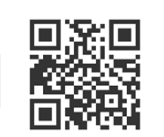

ログイン画面 以下のIDとパスワードでログイン Google Google ID:s+学籍番号@st.musashi.ac.jp ようこそ ログイン (例)学籍番号が「123A567」の場合: s123a567@st.musashi.ac.jp 27-46 (8104-6) (E) 6120 iz01041.m - Venetura パスワード:3Sと同じパスワード パンノードアスカ CO FEDSIORS ご自分のパソコンとない場合は、ケストモードを使用 して大公舗でログインしてくたまい。詳細 ・個人のGmailを使っている方は、ログアウトしてから武蔵大学のIDとパスワードで ログインし直してください ATTO HERM ・Androidの場合は、アカウントを追加してください 8428 F#X -

### 個人のGoogleアカウントをログアウトする方法

#### ■ PCの場合

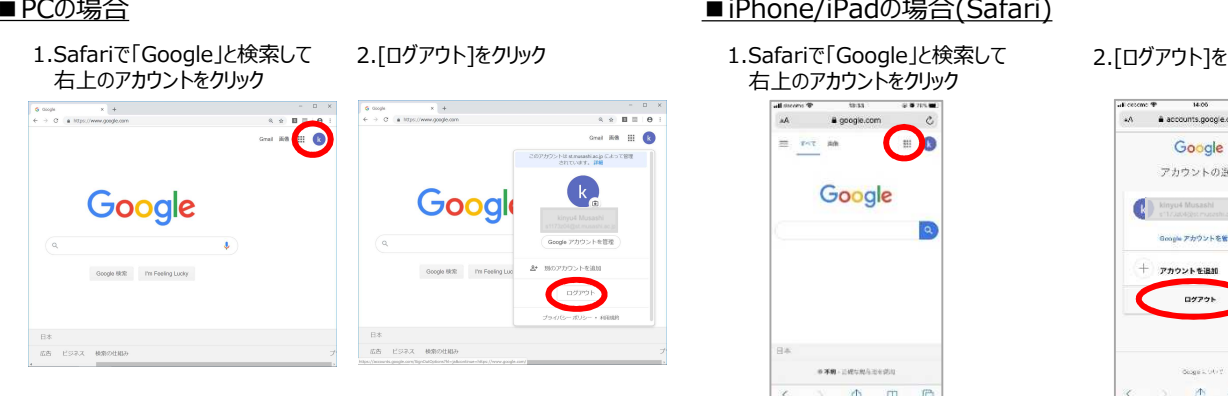

#### Googleアカウントを追加する方法

■Androidの場合

1.Googleドキュメントを起動

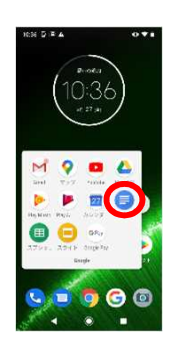

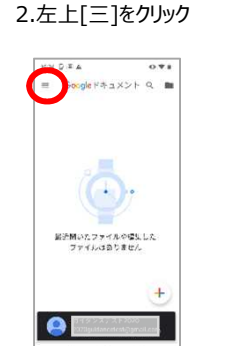

## 3.メールアドレスをクリック

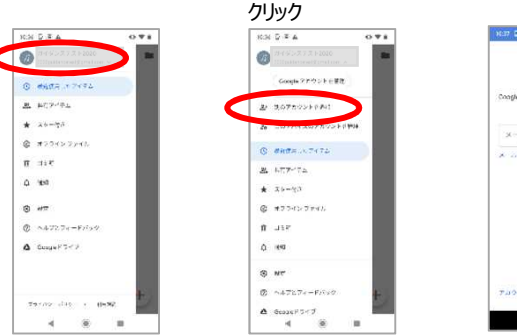

## ■iPhone/iPadの場合(Safari)

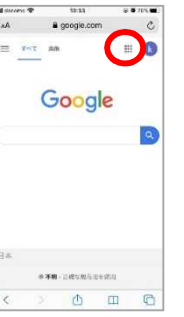

#### 2.[ログアウト]をクリック

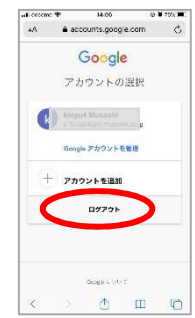

#### 4. [別のアカウントを追加]を 5.IDとパスワードを入力

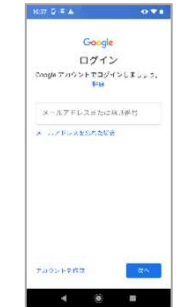

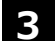

「新しいアカウントへようこそ」の画面が表示された場合は「同意する]をクリック

## Gmail 転送設定方法

大学に届いたメールを自宅や携帯のアドレスなど、他のメールアドレスに転送することができます。

1. 画面右上の「オプションボタン」→「設定」をクリックします。

| = M Gmail              | ٩ > | メールを検索    |                                 | •    | ② 🗰 武蔵大学 k     |
|------------------------|-----|-----------|---------------------------------|------|----------------|
| → 作成                   |     | C :       |                                 |      | 1-12/12行 < > 🔹 |
| · ·                    |     | Google Or | <b>セキュリティ通知</b> - 新しいデバイスでのログイン | あなたの | 表示間隔<br>の Goo  |
| □ 受信トレイ                | 6   |           |                                 |      | - 受信トレイを設定     |
| ★ スター付き                |     |           |                                 |      |                |
| ◎ スヌーズ中                |     |           |                                 |      | 設定             |
| <ul><li>送信済み</li></ul> |     |           |                                 |      | ji テーマ         |
| ト書き                    |     |           |                                 |      | s フィードバックを送信 . |
| ∨ もっと見る                |     |           |                                 |      | ヘルプ            |

2. 「メール転送と POP/IMAP」タブを開き、「転送先アドレスを追加」をクリックします。

| = M Gmail | <b>Q</b> メールを検索 | • ⑦ ⅲ                                                        | 武蔵大学 | k  |
|-----------|-----------------|--------------------------------------------------------------|------|----|
| ➡ 作成      | 設定              |                                                              | \$   | 31 |
|           | 全般 ラベル 受信トレイ    | アカウント フィルタとブロック中のアドレス メール転送と POP/IMAP アドオン チャット 詳細 オフライン テーマ |      | O  |
| 受信トレイ 6   | 転送:             | 転送先アドレスを追加                                                   |      |    |
| ★ スター付き   | 詳細を表示           |                                                              |      |    |
| スヌーズ中     |                 | ヒント: フィルタを作成し、特定のメールだけを転送することもできます。                          |      |    |

3. 転送先メールアドレスを入力し、「次へ」をクリックします。

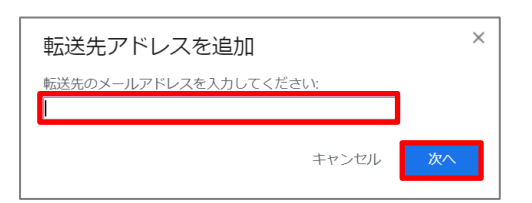

続いて、転送先アドレスの確認をし「続行」、「OK」をクリックします。

| をメールの転送先として追加します | 転送先アドレスを追加 ×              |  |
|------------------|---------------------------|--|
| 統行キャンセル          | 許可を確認するため、確認コードを に送信しました。 |  |
|                  |                           |  |

入力した転送先アドレスに転送確認メールが送信されます。 まだ転送設定は完了していません!!

4. 転送先アドレスで以下の確認メールを受信します。

| メール本文の A 確認コードを設定画面に入た | 」するか、 | B 承認用 URL をク | <b>יリック</b> してく | 、ださい。 |
|------------------------|-------|--------------|-----------------|-------|
|------------------------|-------|--------------|-----------------|-------|

| 差出人      | 武蔵大学 チーム <mail-noreply@st.musashi.ac.jp></mail-noreply@st.musashi.ac.jp> |  |           |                |  |  |  |  |
|----------|--------------------------------------------------------------------------|--|-----------|----------------|--|--|--|--|
| 件名       | (#61208469) 武蔵大学の転送の確認 - からメールを受信                                        |  |           | からメールを受信       |  |  |  |  |
|          | から                                                                       |  | にメールを自動転送 | するリクエストがありました。 |  |  |  |  |
| 確認コート    | ·<br>確認コード: XXXXXXXX                                                     |  |           |                |  |  |  |  |
|          | からこのアドレスにメールを自動転送する場合は、下のリンクをクリックしてリクエストを承                               |  |           |                |  |  |  |  |
| 認してください。 |                                                                          |  |           |                |  |  |  |  |
| https:// | https://mail.google.com/mail/xxxxxxxxxxxxxxxxxxxxxxxxxxxxxxxxxxxx        |  |           |                |  |  |  |  |

A 確認コードを設定画面に入力 設定画面で確認コードを入力し、「確認」をクリックしてください。

| ≡        | M Gmail               |   | <b>Q</b> メールを検索     | • ⑦ ⅲ                                                       | 武蔵大学 | k                    |
|----------|-----------------------|---|---------------------|-------------------------------------------------------------|------|----------------------|
| 4        | 作成                    |   | 設定                  |                                                             | ۵    | 31                   |
| <u> </u> |                       |   | 全般 ラベル 受信トレイ        | アカウント フィルタとブロック中のアドレス メール航送とPOP/IMAP アドオン チャット 詳細 オフライン テーマ |      | Ø                    |
| *        | <b>受信トレイ</b><br>スター付き | 6 | <b>転送:</b><br>詳細を表示 | 転送先アドレスを追加                                                  |      |                      |
| 0        | スヌーズ中                 |   |                     |                                                             |      | <ul> <li></li> </ul> |
| >        | 送信済み                  |   |                     | <b>を確認</b><br>積認<br>メールを再送信 アドレスを削除                         |      |                      |

「転送先アドレス XXXXXX@xxxxx.xxx を確認しました。」と表示され登録されます。

| 転送先アドレス | を確認しました。 | × |
|---------|----------|---|
| • • •   |          |   |

設定画面で「受信メールを転送する」にチェックを入れてください。

| =        | M Gmail |   | <b>Q</b> メールを検索 | • 0 #                                                        | 蘭江 : | 沃学  | k  |
|----------|---------|---|-----------------|--------------------------------------------------------------|------|-----|----|
| 4        | 作成      |   | 設定              |                                                              |      | \$  | 31 |
| <u> </u> |         |   | 全般 ラベル 受信トレー    | アカウント フィルタとブロック中のアドレス メール転送と POP/IMAP アドオン チャット 詳細 オフライン テーマ |      |     |    |
|          | 受信トレイ   | 6 | 転送:             | <ul> <li>転送を無効にする</li> </ul>                                 |      |     |    |
| *        | スター付き   |   | 詳細を表示           | ◎ 受信メールを ・ に転送して 武蔵大学 メールのメールを受信トレイに残す ・                     |      | - 1 |    |
| C        | スヌーズ中   |   |                 | 転送先アドレスを追加                                                   |      | - 1 |    |
| >        | 送信済み    |   |                 | Tanuar uz i z z Comune                                       |      | - 1 |    |
|          | 下書き     |   |                 | ヒント: フィルタを作成し、特定のメールだけを転送することもできます。                          |      |     | +  |

## B 承認用 URL をクリック URL をクリックして「確認」を押してください。

| M Gmail | 確認 |       |                   |
|---------|----|-------|-------------------|
|         |    |       |                   |
|         |    | のメールを | へ転送することを確認してください。 |
| 確認      |    |       |                   |

#### 設定画面で「受信メールを転送する」にチェックを入れてください。

| =        | M Gmail |   | <b>Q</b> メールを検索 | *                                              |             | ? | *** | 武蔵大学 | k  |
|----------|---------|---|-----------------|------------------------------------------------|-------------|---|-----|------|----|
| 4        | 作成      |   | 設定              |                                                |             |   |     | \$   | 31 |
| <u> </u> |         |   | 全般 ラベル 受信トレイ    | アカウント フィルタとブロック中のアドレス メール転送と POP/IMAP アドオン チャッ | ハト 詳細 オフライン |   | -7  |      |    |
|          | 受信トレイ   | 6 | 転送:             | ● 転送を無効にする                                     |             |   |     |      |    |
| *        | スター付き   |   | 詳細を表示           | ● 受信メールを ・ に転送して 武蔵大学 メール のメールを受               | 信トレイに残す     | ۲ |     |      |    |
| C        | スヌーズ中   |   |                 | 転送先アドレスを追加                                     |             |   |     |      |    |
| ⊳        | 送信済み    |   |                 |                                                |             |   |     |      |    |
|          | 下書き     |   |                 | ヒント: フィルタを作成し、特定のメールだけを転送することもできます。            |             |   |     |      | +  |